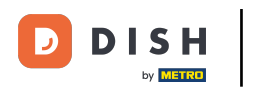

i

Benvenuto nella dashboard di DISH POS. In questo tutorial ti mostreremo come creare le postazioni di lavoro.

| DISH POS v2.89.1 |   | (V) Demo IT Video 🛈                         |             | ଟ                                    | Tutorial DISH POS                    | dish_it_video@dish.digital v         |
|------------------|---|---------------------------------------------|-------------|--------------------------------------|--------------------------------------|--------------------------------------|
|                  |   |                                             |             |                                      |                                      |                                      |
| « Riduci menu    |   | Dashboard                                   |             |                                      |                                      |                                      |
| Dashboard        |   |                                             |             |                                      |                                      | Mostra importi IVA inclusa           |
| 🕎 Articoli       | ~ |                                             |             |                                      |                                      |                                      |
|                  |   | Dati sul fatturato odierno                  |             |                                      |                                      |                                      |
| ∿r Finanza       | ~ | Fatturato                                   | Transazioni | Spesa media                          | 1                                    | Ordini in corso                      |
| දිංි Generale    | ~ |                                             |             |                                      |                                      |                                      |
|                  |   | € 0,00                                      | 0           | € 0,00                               | )                                    | € 64,60                              |
|                  | ~ |                                             |             |                                      |                                      | Importo                              |
| ិ្ញ Self-service | ~ |                                             |             |                                      |                                      | 3                                    |
|                  |   |                                             |             |                                      |                                      | Ultimo aggiornamento:                |
|                  |   |                                             |             |                                      |                                      | uggi alle 13.35                      |
|                  |   | Dettagli fatturato                          |             |                                      |                                      |                                      |
|                  |   | — Questa settimana 🛛 — Settimana precedente |             |                                      |                                      |                                      |
|                  |   | €100                                        |             | FATTURATO A OGGI<br>QUESTA SETTIMANA | FATTURATO A OGGI<br>ULTIMA SETTIMANA | TOTALE FATTURATO<br>ULTIMA SETTIMANA |
|                  |   | €90                                         |             | € 105,75                             | € 0,00                               | € 0,00                               |
|                  |   | €80                                         |             |                                      |                                      |                                      |
|                  |   | €70                                         |             | QUESTA SETTIMANA                     | ULTIMA SETTIMANA                     | ULTIMA SETTIMANA                     |
|                  |   | 650                                         |             | € 52,88                              | € 0,00                               | € 0,00                               |
|                  |   | 640                                         |             | NUMERO DI TRANSAZIONI A OGGI         | NUMERO DI TRANSAZIONI A OGGI         | TOTALE TRANSAZIONI                   |
|                  |   | €30                                         |             | QUESTA SETTIMANA                     | ULTIMA SETTIMANA                     | OLTIMA SETTIMANA                     |
|                  |   | €20                                         |             | <u>.</u>                             | •                                    |                                      |
|                  |   | €10                                         |             |                                      |                                      |                                      |
|                  |   | €0                                          |             |                                      |                                      | ]                                    |

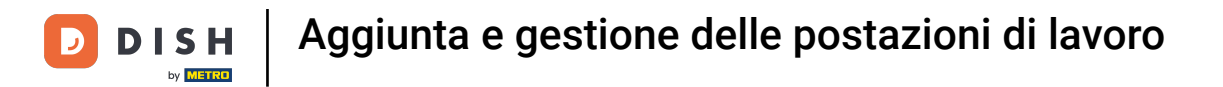

#### Per prima cosa clicca sul menu laterale Finanza.

| DISH POS v2.89.1             | (V) Demo IT Video 🛈                                             |             | ଟି                                                           | Tutorial DISH POS                                | dish_it_video@dish.digital ~                             |
|------------------------------|-----------------------------------------------------------------|-------------|--------------------------------------------------------------|--------------------------------------------------|----------------------------------------------------------|
| « Riduci menu<br>Ø Dashboard | Dashboard                                                       |             |                                                              |                                                  | Mostra importi IVA inclusa                               |
| 💮 Articoli 🗸 🗸               | Dati sul fatturato odierno                                      |             |                                                              |                                                  |                                                          |
| √ Finanza ✓                  | Fatturato                                                       | Transazioni | Spesa media                                                  | 1                                                | Ordini in corso                                          |
| E Pagamento V                | € 0,00                                                          | 0           | € 0,00                                                       | D                                                | € 64,60                                                  |
| ិច្ច Self-service 🗸          |                                                                 |             |                                                              |                                                  | Importo<br>3<br>Ultimo aggiornamento:<br>Oggi alle 15:55 |
|                              | Dettagli fatturato<br>— Questa settimana — Settimana precedente |             |                                                              |                                                  |                                                          |
|                              | €100<br>€90<br>€80                                              |             | FATTURATO A OGGI<br>QUESTA SETTIMANA<br>€ 105,75             | fatturato a oggi<br>ultima settimana<br>€ 0,00   | totale fatturato<br>ultima settimana<br>€ 0,00           |
|                              | €70                                                             |             | spesa media a oggi<br>questa settimana<br>€ 52,88            | spesa media a oggi<br>ultima settimana<br>€ 0,00 | spesa media<br>ultima settimana<br>€ 0,00                |
|                              | €50<br>€40<br>€30                                               |             | NUMERO DI TRANSAZIONI A OGGI<br>QUESTA SETTIMANA<br><b>2</b> | NUMERO DI TRANSAZIONI A OGGI<br>ULTIMA SETTIMANA | TOTALE TRANSAZIONI<br>ULTIMA SETTIMANA                   |
|                              | 620<br>610<br>60                                                |             | 2                                                            | 0                                                | 0                                                        |

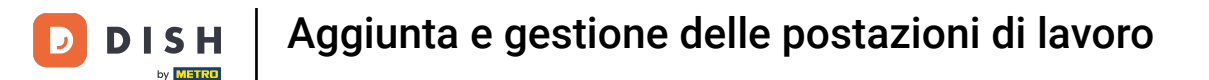

#### Poi clicca sul sottomenu Postazioni di lavoro.

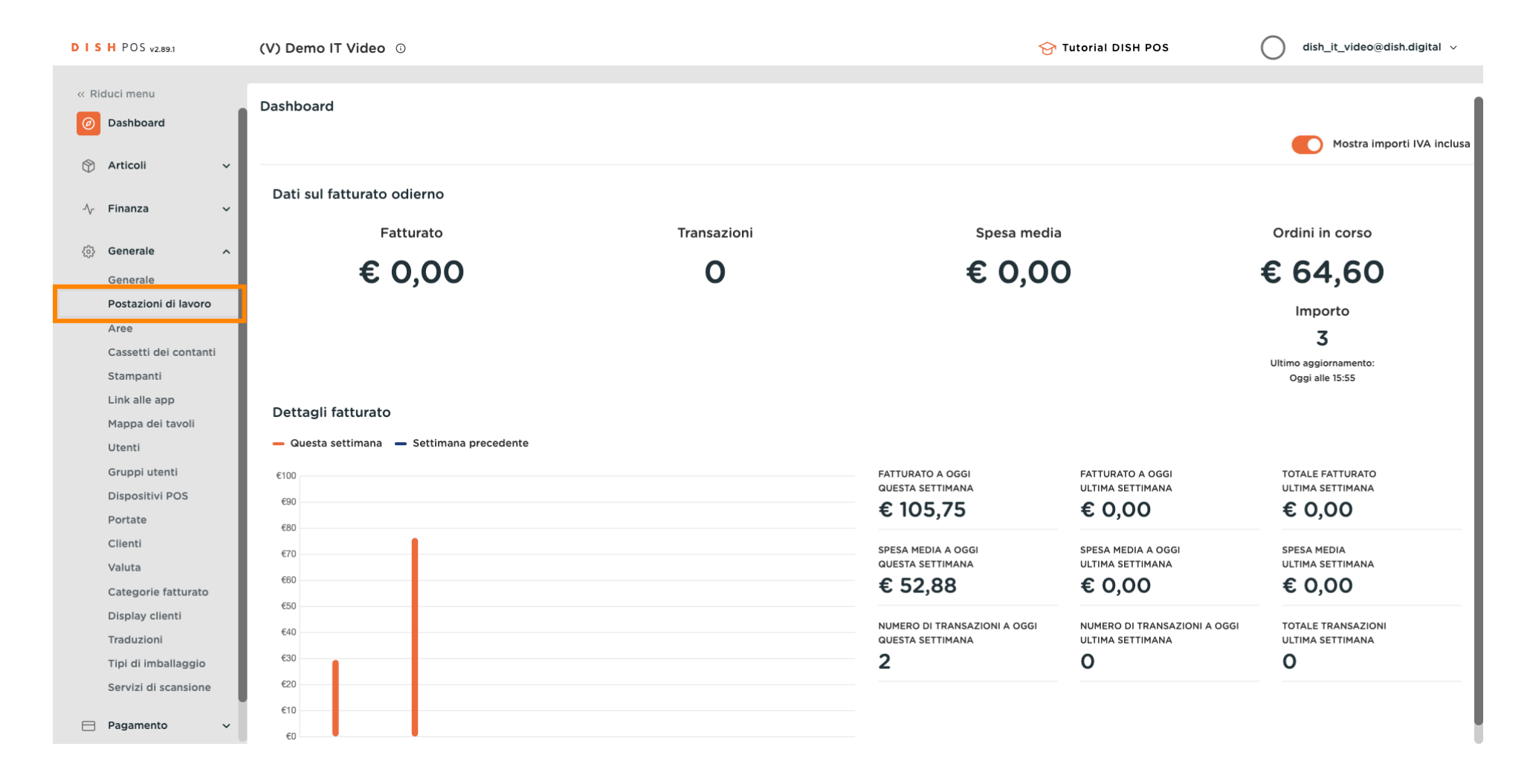

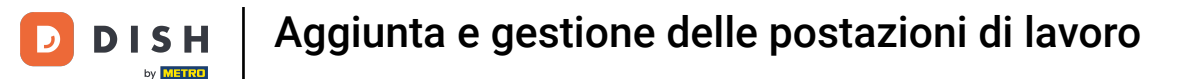

Ð

Ora sei nella panoramica delle tue postazioni di lavoro. Per aggiungere una nuova postazione di lavoro, clicca su + Aggiungi postazioni di lavoro.

| DISH POS v2.89.1      | (V) Demo IT Video 0                           | 😚 Tutorial DISH POS          | dish_it_video@dish.digital ~    |
|-----------------------|-----------------------------------------------|------------------------------|---------------------------------|
|                       |                                               |                              |                                 |
| « Riduci menu         | Postazione di lavoro (2 postazione di lavoro) |                              |                                 |
| Ø Dashboard           |                                               | <b>[</b>                     |                                 |
| A                     | Q Cerca                                       | i≡ Mostra <b>50 ∨</b> Record | + Aggiungi postazioni di lavoro |
| 🕅 Articoli 🗸 🗸        |                                               |                              |                                 |
| -\∕_ Finanza 🗸 ✓      | Postazione di lavoro                          |                              |                                 |
|                       | 🔳 🥟 🛍 Bar                                     |                              |                                 |
| 🚯 Generale 🔷 🔨        |                                               |                              |                                 |
| Generale              | E Cucina                                      |                              |                                 |
| Postazioni di lavoro  |                                               |                              |                                 |
| Aree                  |                                               |                              |                                 |
| Cassetti dei contanti |                                               |                              |                                 |
| Stampanti             |                                               |                              |                                 |
| Link alle app         |                                               |                              |                                 |
| Mappa dei tavoli      |                                               |                              |                                 |
| Utenti                |                                               |                              |                                 |
| Gruppi utenti         |                                               |                              |                                 |
| Dispositivi POS       |                                               |                              |                                 |
| Portate               |                                               |                              |                                 |
| Clienti               |                                               |                              |                                 |
| Valuta                |                                               |                              |                                 |
| Categorie fatturato   |                                               |                              |                                 |
| Display clienti       |                                               |                              |                                 |
| Traduzioni            |                                               |                              |                                 |
| Tipi di imballaggio   |                                               |                              |                                 |
| Servizi di scansione  |                                               |                              |                                 |
| Pagamento ~           | 1                                             |                              |                                 |

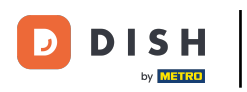

Si aprirà una nuova finestra in cui potrai configurare tutte le impostazioni della tua nuova postazione di lavoro.

| DI | <b>S H</b> POS <sub>v2.89.1</sub> | (V) Dem  | Aggiungi postazioni di<br>lavoro | Postazione di lavoro      |                        | 🛞 Tutorial DISH POS      | CHIUDI 🛞 |
|----|-----------------------------------|----------|----------------------------------|---------------------------|------------------------|--------------------------|----------|
|    |                                   | _        |                                  | Nome*                     |                        |                          |          |
|    | Dashbaard                         | Postazic | Postazione di lavoro             |                           |                        |                          |          |
|    | Dashboard                         | <b>Q</b> |                                  | Riferimenti               |                        | Punti vendita*           |          |
| Ø  | Articoli 🗸 🗸                      |          |                                  | Attributo di produzione * | ~                      | V 🔲 Dish Video Demo Ital | У        |
| ∿  | Finanza 🗸                         |          |                                  |                           | + Crea nuovo attributo |                          |          |
|    |                                   | =        |                                  |                           |                        |                          |          |
|    | Generale ^                        | _        |                                  | Nome stampante            | ~                      |                          |          |
|    | Generale                          |          |                                  | produzione                |                        |                          |          |
|    | Postazioni di lavoro              |          |                                  | Layout scontrino*         | Predefinito ~          |                          |          |
|    | Aree                              |          |                                  | Combina con               | Nessuno                |                          |          |
|    | Cassetti dei contanti             |          |                                  | combina con               | resulto                |                          |          |
|    | Stampanti                         |          |                                  | Impostazioni              |                        |                          |          |
|    | Link alle app                     |          |                                  | C. In use                 |                        |                          |          |
|    | Mappa dei tavoli                  |          |                                  |                           |                        |                          |          |
|    | Utenti                            |          |                                  | Condividi informazioni su | ill'articolo           |                          |          |
|    | Gruppi utenti                     |          |                                  | Identificazione           |                        |                          |          |
|    | Dispositivi POS                   |          |                                  |                           |                        |                          |          |
|    | Portate                           |          |                                  | Il tuo riferimento        |                        | ID                       |          |
|    | Clienti                           |          |                                  |                           |                        |                          |          |
|    | Valuta                            |          |                                  |                           |                        |                          |          |
|    | Categorie fatturato               |          |                                  |                           |                        |                          |          |
|    | Display clienti                   |          |                                  |                           |                        |                          |          |
|    | Traduzioni                        |          |                                  |                           |                        |                          |          |
|    | Tipi di imballaggio               |          |                                  |                           |                        |                          |          |
|    | Servizi di scansione              |          |                                  |                           |                        |                          | _        |
| 8  | Pagamento 🗸                       |          |                                  |                           |                        |                          | Salva    |

#### Per prima cosa, dai un nome alla tua postazione di lavoro. Clicca nel campo di testo corrispondente.

| DISH POS v2.89.1                  | (V) Den | Aggiungi postazioni di<br>lavoro | Postazione di lavoro chiudi |                        |                           | chiudi 🛞 |
|-----------------------------------|---------|----------------------------------|-----------------------------|------------------------|---------------------------|----------|
|                                   | Postazi | Postazione di lavoro             | Nome*                       |                        |                           | ]        |
| <ul> <li>Ø Dashboard</li> </ul>   |         |                                  | Riferimenti                 |                        | Punti vendita*            |          |
| 🕎 Articoli 🗸 🗸                    | ų (     |                                  | Attributo di produzione *   | ~                      | 🗸 📄 Dish Video Demo Italy |          |
| √ Finanza ✓                       | _       |                                  |                             | + Crea nuovo attributo |                           |          |
| (항 Generale ^                     | =       |                                  | Nome stampante produzione   | ~                      |                           |          |
| Postazioni di lavoro              |         |                                  | Layout scontrino*           | Predefinito ~          |                           |          |
| Aree<br>Cassetti dei contanti     |         |                                  | Combina con                 | Nessuno 🗸              |                           |          |
| Stampanti                         |         |                                  | Impostazioni                |                        |                           |          |
| Link alle app<br>Manna dei tavoli |         |                                  | 🕑 In uso                    |                        |                           |          |
| Utenti                            |         |                                  | Condividi informazioni su   | Ill'articolo 🛈         |                           |          |
| Gruppi utenti                     |         |                                  | Identificazione             |                        |                           |          |
| Portate                           |         |                                  | ll tuo riferimento          |                        | ID                        |          |
| Clienti                           |         |                                  |                             |                        |                           |          |
| Valuta                            |         |                                  |                             |                        |                           |          |
| Categorie fatturato               |         |                                  |                             |                        |                           |          |
| Display clienti                   |         |                                  |                             |                        |                           |          |
| Traduzioni                        |         |                                  |                             |                        |                           |          |
| Tipi di imballaggio               |         |                                  |                             |                        |                           |          |
| Servizi di scansione              |         |                                  |                             |                        |                           |          |
| 📄 Pagamento 🗸 🗸                   |         |                                  |                             |                        |                           | Salva    |

# Usa il menu a tendina corrispondente per selezionare un tempo fino a quando la tabella cambia colore.

| DISH POS v2.89.1      | (V) Den | Aggiungi postazioni di<br>lavoro | Postazione di lavoro       |                        |                           | снира 🛞 |
|-----------------------|---------|----------------------------------|----------------------------|------------------------|---------------------------|---------|
|                       |         |                                  | Nome* Bar della terrazza   |                        |                           |         |
|                       | Postazi | Postazione di lavoro             |                            |                        |                           |         |
| (a) Dashboard         | Q (     | _                                | Riferimenti                |                        | Punti vendita*            |         |
| 💮 Articoli 🗸 🗸        |         |                                  | Attributo di produzione *  | ~                      | ✓ □ Dish Video Demo Italy |         |
| -∕√ Finanza 🗸 🗸       |         |                                  |                            | + Crea nuovo attributo |                           |         |
|                       | =       |                                  |                            |                        |                           |         |
| ④ Generale ^          | _       |                                  | Nome stampante             | ~                      |                           |         |
| Generale              | _       |                                  | produzione                 |                        |                           |         |
| Postazioni di lavoro  |         |                                  | Layout scontrino*          | Predefinito ~          |                           |         |
| Aree                  |         |                                  | Combina con                | Onussan                |                           |         |
| Cassetti dei contanti |         |                                  |                            | Hesselle -             |                           |         |
| Stampanti             |         |                                  | Impostazioni               |                        |                           |         |
| Link alle app         |         |                                  | C' la una                  |                        |                           |         |
| Mappa dei tavoli      |         |                                  |                            |                        |                           |         |
| Utenti                |         |                                  | Condividi informazioni sul | ll'articolo 🛈          |                           |         |
| Gruppi utenti         |         |                                  | Identificazione            |                        |                           |         |
| Dispositivi POS       |         |                                  |                            |                        |                           |         |
| Portate               |         |                                  | ll tuo riferimento         |                        | ID                        |         |
| Clienti               |         |                                  |                            |                        |                           |         |
| Valuta                |         |                                  |                            |                        |                           |         |
| Categorie fatturato   |         |                                  |                            |                        |                           |         |
| Display clienti       |         |                                  |                            |                        |                           |         |
| Traduzioni            |         |                                  |                            |                        |                           |         |
| Tipi di imballaggio   |         |                                  |                            |                        |                           |         |
| Servizi di scansione  |         |                                  |                            |                        |                           |         |
| Pagamento V           |         |                                  |                            |                        |                           | Salva   |

# Se vuoi aggiungere altri attributi, clicca su + Crea nuovo attributo.

| DISHPOS <sub>V2.89.1</sub>       | (V) Der | Aggiungi postazioni di<br>lavoro | Postazione di lavoro      |                        |                     | CHIUDI 🛞 |
|----------------------------------|---------|----------------------------------|---------------------------|------------------------|---------------------|----------|
|                                  |         |                                  | Nome* Bar della terrazza  |                        |                     |          |
|                                  | Postazi | Postazione di lavoro             |                           |                        |                     |          |
| <ul> <li>Dashboard</li> </ul>    |         | _                                | Riferimenti               |                        | Punti vendita*      |          |
| 🕅 Articoli 🗸 🗸                   |         |                                  | Attributo di produzione * | v                      | Dish Video Demo Ita | lv       |
| -√ Finanza 🗸 🗸                   |         |                                  |                           | + Crea nuovo attributo |                     | *        |
| 纷 Generale へ                     |         |                                  | Nome stampante            | ~                      |                     |          |
| Generale<br>Postazioni di lavoro |         |                                  | Layout scontrino*         | Predefinito ~          |                     |          |
| Aree                             |         |                                  | Combina con               | Nessuno 🗸              |                     |          |
| Stampanti                        |         |                                  | Impostazioni              |                        |                     |          |
| Link alle app                    |         |                                  |                           |                        |                     |          |
| Mappa dei tavoli                 |         |                                  |                           |                        |                     |          |
| Utenti                           |         |                                  | Condividi informazioni si | ull'articolo 🛈         |                     |          |
| Gruppi utenti                    |         |                                  | Identificazione           |                        |                     |          |
| Dispositivi POS                  |         |                                  |                           |                        |                     |          |
| Portate                          |         |                                  | ll tuo riferimento        |                        | ID                  |          |
| Clienti                          |         |                                  |                           |                        |                     |          |
| Categorio fatturato              |         |                                  |                           |                        |                     |          |
| Display clienti                  |         |                                  |                           |                        |                     |          |
| Traduzioni                       |         |                                  |                           |                        |                     |          |
| Tipi di imballaggio              |         |                                  |                           |                        |                     |          |
| Servizi di scansione             |         |                                  |                           |                        |                     |          |
| 😑 Pagamento 🗸                    |         |                                  |                           |                        |                     | Salva    |

# Inserisci l'attributo e confermalo con il segno di spunta verde.

| DISH POS v2.89.1              | (V) Den | Aggiungi postazioni di<br>lavoro | Postazione di lavoro         |               |                          | сниий 🛞 |
|-------------------------------|---------|----------------------------------|------------------------------|---------------|--------------------------|---------|
|                               |         |                                  | Nome* Bar della terrazza     |               |                          |         |
|                               | Postazi | Postazione di lavoro             |                              |               |                          |         |
| <ul> <li>Dashboard</li> </ul> |         | -                                | Diforimonti                  |               | Punti vondita*           |         |
| Articoli V                    | Q       |                                  | Kilennenti                   |               | Funciventita             |         |
| <b>V</b>                      |         |                                  | Attributo di produzione *    | ~             | 🗸 📃 Dish Video Demo Ital | ly      |
| -∕v- Finanza 🗸 ✓              |         |                                  |                              |               |                          |         |
|                               | ≡       |                                  |                              |               |                          |         |
| රියි Generale ^               |         |                                  |                              |               |                          |         |
| Generale                      |         |                                  | Nome stampante<br>produzione | ~             |                          |         |
| Postazioni di lavoro          |         |                                  | 1                            | Duralafinita  |                          |         |
| Aree                          |         |                                  | Layout scontrino*            | Predefinito   |                          |         |
| Cassetti dei contanti         |         |                                  | Combina con                  | Nessuno 🗸     |                          |         |
| Stampanti                     |         |                                  |                              |               |                          |         |
| Link alle app                 |         |                                  | Impostazioni                 |               |                          |         |
| Mappa dei tavoli              |         |                                  | 🕑 In uso                     |               |                          |         |
| Utenti                        |         |                                  | Condividi informazioni su    | ll'articolo 🛈 |                          |         |
| Gruppi utenti                 |         |                                  |                              |               |                          |         |
| Dispositivi POS               |         |                                  | Identificazione              |               |                          |         |
| Portate                       |         |                                  | ll tuo riferimento           |               | ID                       |         |
| Clienti                       |         |                                  |                              |               |                          |         |
| Valuta                        |         |                                  |                              |               |                          |         |
| Categorie fatturato           |         |                                  |                              |               |                          |         |
| Display clienti               |         |                                  |                              |               |                          |         |
| Traduzioni                    |         |                                  |                              |               |                          |         |
| Tipi di imballaggio           |         |                                  |                              |               |                          |         |
| Servizi di scansione          |         |                                  |                              |               |                          |         |
| Pagamento 🗸 Υ                 |         |                                  |                              |               |                          | Salva   |

### Ora seleziona una stampante di produzione utilizzando il menu a discesa corrispondente.

| DISH POS v2.89.1      | (V) Den | Aggiungi postazioni di<br>lavoro | Postazione di lavoro                 |                        |                           | chiudi 🛞 |
|-----------------------|---------|----------------------------------|--------------------------------------|------------------------|---------------------------|----------|
|                       |         |                                  | Nome <sup>*</sup> Bar della terrazza |                        |                           |          |
| O Dealth agend        | Postazi | Postazione di lavoro             |                                      |                        |                           |          |
| Dashboard             | α (     |                                  | Riferimenti                          |                        | Punti vendita*            |          |
| 🕆 Articoli 🗸          |         |                                  | Attributo di produzione              | Terrazza Bar 🗸         | ✓ □ Dish Video Demo Italy |          |
| -√ Finanza 🗸 🗸        |         |                                  |                                      | + Crea nuovo attributo |                           |          |
| ද්‍රි Generale ^      |         |                                  |                                      | Terrazza Bar ×         |                           |          |
| Generale              |         |                                  | Nome stampante                       | ✓                      | Í                         |          |
| Postazioni di lavoro  |         |                                  | produzione                           |                        |                           |          |
| Aree                  |         |                                  | Layout scontrino*                    | Predefinito ~          |                           |          |
| Cassetti dei contanti |         |                                  |                                      |                        |                           |          |
| Stampanti             |         |                                  | Combina con                          | Nessuno 🗸              |                           |          |
| Link alle app         |         |                                  | Impostazioni                         |                        |                           |          |
| Mappa dei tavoli      |         |                                  | mpostaziom                           |                        |                           |          |
| Utenti                |         |                                  | 🕑 In uso                             |                        |                           |          |
| Gruppi utenti         |         |                                  | Condividi informazioni su            | ll'articolo 🛈          |                           |          |
| Dispositivi POS       |         |                                  |                                      |                        |                           |          |
| Portate               |         |                                  | Identificazione                      |                        |                           |          |
| Clienti               |         |                                  | ll tuo riferimento                   |                        | ID                        |          |
| Valuta                |         |                                  |                                      |                        |                           |          |
| Categorie fatturato   |         |                                  |                                      |                        |                           |          |
| Display clienti       |         |                                  |                                      |                        |                           |          |
| Traduzioni            |         |                                  |                                      |                        |                           |          |
| Tipi di imballaggio   |         |                                  |                                      |                        |                           |          |
| Servizi di scansione  |         |                                  |                                      |                        |                           |          |
| 📄 Pagamento 🗸 🗸       |         |                                  |                                      |                        |                           | Salva    |

# Così come il Layout scontrino selezionandolo dal menu a tendina.

| DISH POS v2.89.1      | (V) Den | Aggiungi postazioni di<br>lavoro | Postazione di lavoro      |                        |                       | CHIUDI 🛞 |
|-----------------------|---------|----------------------------------|---------------------------|------------------------|-----------------------|----------|
|                       |         |                                  | Nome* Bar della terrazza  |                        |                       |          |
|                       | Postazi | Postazione di lavoro             |                           |                        |                       |          |
| ② Dashboard           | Q (     | _                                | Riferimenti               |                        | Punti vendita*        |          |
| 🛞 Articoli 🗸 🗸        |         |                                  | Attributo di produzione   | Terrazza Bar 🗸         | Dish Video Demo Italy |          |
| -\√ Finanza 🗸 🗸       |         |                                  |                           | + Crea nuovo attributo |                       |          |
| ốj Generale ^         | =       |                                  |                           | Terrazza Bar ×         |                       |          |
| Generale              |         |                                  | Nome stampante            | BARPRINTER             |                       |          |
| Postazioni di lavoro  |         |                                  | produzione                |                        |                       |          |
| Aree                  |         |                                  | Layout scontrino*         | Predefinito ~          |                       |          |
| Cassetti dei contanti |         |                                  | Combina con               | Nessuno                |                       |          |
| Stampanti             |         |                                  |                           |                        |                       |          |
| Link alle app         |         |                                  | Impostazioni              |                        |                       |          |
| Litenti               |         |                                  |                           |                        |                       |          |
| Gruppi utenti         |         |                                  | Condividi informazioni su | ll'articolo O          |                       |          |
| Dispositivi POS       |         |                                  |                           |                        |                       |          |
| Portate               |         |                                  | Identificazione           |                        |                       |          |
| Clienti               |         |                                  | Il tuo riferimento        |                        | ID                    |          |
| Valuta                |         |                                  | ii tuo menmento           |                        |                       |          |
| Categorie fatturato   |         |                                  |                           |                        |                       |          |
| Display clienti       |         |                                  |                           |                        |                       |          |
| Traduzioni            |         |                                  |                           |                        |                       |          |
| Tipi di imballaggio   |         |                                  |                           |                        |                       |          |
| Servizi di scansione  |         |                                  |                           |                        |                       |          |
| E Pagamento 🗸         |         |                                  |                           |                        |                       | Salva    |

# Puoi selezionare una combinazione tramite il successivo menu a tendina.

| DISHPOS <sub>v2.89.1</sub> | (V) Den | Aggiungi postazioni di<br>lavoro | Postazione di lavoro      |                        |                           | CHIUDI 🛞 |
|----------------------------|---------|----------------------------------|---------------------------|------------------------|---------------------------|----------|
|                            |         |                                  | Nome* Bar della terrazza  |                        |                           |          |
|                            | Postazi | Postazione di lavoro             |                           |                        |                           |          |
| (d) Dashboard              | Q (     | _                                | Riferimenti               |                        | Punti vendita*            |          |
| 💮 Articoli 🗸 🗸             |         |                                  | Attributo di produzione   | Terrazza Bar 🗸         | ✓ □ Dish Video Demo Italy | /        |
| √ Finanza 🗸 🗸              |         |                                  |                           | + Crea nuovo attributo |                           |          |
| දුයි Generale ^            | =       |                                  |                           | Terrazza Bar X         |                           |          |
| Generale                   |         |                                  | Nome stampante            | RADDDINTED             |                           |          |
| Postazioni di lavoro       |         |                                  | produzione                |                        |                           |          |
| Aree                       |         |                                  | Layout scontrino*         | Predefinito ~          |                           |          |
| Cassetti dei contanti      |         |                                  |                           |                        |                           |          |
| Stampanti                  |         |                                  | Combina con               | Nessuno                |                           |          |
| Link alle app              |         |                                  | Impostazioni              |                        |                           |          |
| Mappa dei tavoli           |         |                                  |                           |                        |                           |          |
| Utenti                     |         |                                  | 🗹 In uso                  |                        |                           |          |
| Gruppi utenti              |         |                                  | Condividi informazioni su | ill'articolo           |                           |          |
| Dispositivi POS            |         |                                  | Identificazione           |                        |                           |          |
| Portate                    |         |                                  | Identificazione           |                        |                           |          |
| Clienti                    |         |                                  | ll tuo riferimento        |                        | ID                        |          |
| Valuta                     |         |                                  |                           |                        |                           |          |
| Categorie fatturato        |         |                                  |                           |                        |                           |          |
| Display clienti            |         |                                  |                           |                        |                           |          |
| Tini di imballangia        |         |                                  |                           |                        |                           |          |
| Sonvizi di sconsiste       |         |                                  |                           |                        |                           |          |
| Servizi di scansione       |         |                                  |                           |                        |                           |          |
| Pagamento ~                |         |                                  |                           |                        |                           | Salva    |

# 9 Spunta le caselle relative alle impostazioni che vuoi applicare.

| DISH POS v2.89.1      | (V) Den | Aggiungi postazioni di<br>lavoro | Postazione di lavoro                 |                        |                       | сніиді 🛞 |
|-----------------------|---------|----------------------------------|--------------------------------------|------------------------|-----------------------|----------|
|                       |         |                                  | Nome <sup>*</sup> Bar della terrazza |                        |                       |          |
|                       | Postazi | Postazione di lavoro             |                                      |                        |                       |          |
| Dashboard             |         | _                                | Riferimenti                          |                        | Punti vendita*        |          |
| 🕎 Articoli 🗸 🗸        | ų (     |                                  |                                      |                        |                       |          |
|                       |         |                                  | Attributo di produzione              | Terrazza Bar 🗸 🗸       | Dish Video Demo Italy |          |
| -√ Finanza 🗸 🗸        |         |                                  |                                      | + Crea nuovo attributo |                       |          |
|                       | =       |                                  |                                      | Terrazza Bar ×         |                       |          |
| २०३ Generale ^        | =       |                                  |                                      |                        |                       |          |
| Generale              |         |                                  | Nome stampante                       | BARPRINTER             |                       |          |
| Postazioni di lavoro  |         |                                  | produzione                           |                        |                       |          |
| Aree                  |         |                                  | Layout scontrino*                    | Predefinito ~          |                       |          |
| Cassetti dei contanti |         |                                  | Combina con                          | Nessuno                |                       |          |
| Stampanti             |         |                                  | Combina con                          | Nessuito V             |                       |          |
| Link alle app         |         |                                  | Impostazioni                         |                        |                       |          |
| Mappa dei tavoli      |         |                                  |                                      |                        |                       |          |
| Utenti                |         |                                  | In uso                               |                        |                       |          |
| Gruppi utenti         |         |                                  | Condividi informazioni su            | ill'articolo 🕧         |                       |          |
| Dispositivi POS       |         |                                  | Identificazione                      |                        |                       |          |
| Clienti               |         |                                  |                                      |                        |                       |          |
| Valuta                |         |                                  | Il tuo riferimento                   |                        | ID                    |          |
| Categorie fatturato   |         |                                  |                                      |                        |                       |          |
| Display clienti       |         |                                  |                                      |                        |                       |          |
| Traduzioni            |         |                                  |                                      |                        |                       |          |
| Tipi di imballaggio   |         |                                  |                                      |                        |                       |          |
| Servizi di scansione  |         |                                  |                                      |                        |                       |          |
| 🗖 Pagamento 🗸         |         |                                  |                                      |                        |                       | Salva    |

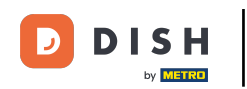

Ricordati di attivare un punto vendita per il tuo cliccando sulla casella corrispondente. Nota: se vedi un punto esclamativo, significa che è già stata definita una stazione di produzione per il punto vendita selezionato.

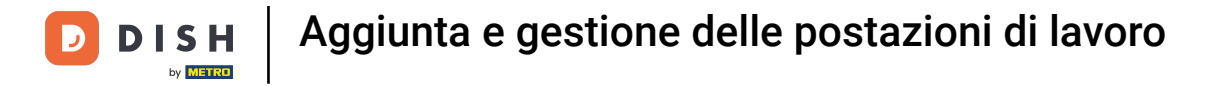

| DISH POS v2.89.1      | (V) Der | Aggiungi postazioni di<br>lavoro | Postazione di lavoro      |                        |                       | сніиді 🛞 |
|-----------------------|---------|----------------------------------|---------------------------|------------------------|-----------------------|----------|
|                       |         |                                  | Nome* Bar della terrazza  |                        |                       |          |
|                       | Postazi | Postazione di lavoro             |                           |                        |                       |          |
| (a) Dashboard         | a (     | _                                | Riferimenti               |                        | Punti vendita*        |          |
| 🕎 Articoli 🗸 🗸        |         |                                  | Attributo di produzione   | Terrazza Bar           | Dish Video Domo Itali |          |
| √y Finanza 🗸 🗸        |         |                                  |                           | + Crea nuovo attributo |                       | У        |
|                       | ≡       |                                  |                           |                        |                       |          |
| ැමී Generale ^        | =       |                                  |                           |                        |                       |          |
| Generale              | _       |                                  | Nome stampante            | BARPRINTER             |                       |          |
| Postazioni di lavoro  |         |                                  | produzione                |                        |                       |          |
| Aree                  |         |                                  | Layout scontrino*         | Predefinito ~          |                       |          |
| Cassetti dei contanti |         |                                  | Combina con               | Neguno                 |                       |          |
| Stampanti             |         |                                  | combina con               | 146550110              |                       |          |
| Link alle app         |         |                                  | Impostazioni              |                        |                       |          |
| Mappa dei tavoli      |         |                                  |                           |                        |                       |          |
| Otenti                |         |                                  |                           |                        |                       |          |
| Gruppi utenti         |         |                                  | Condividi informazioni su | ll'articolo 🕧          |                       |          |
| Dispositivi POS       |         |                                  | Identificazione           |                        |                       |          |
| Portate               |         |                                  | Mentineazione             |                        |                       |          |
| Clienti               |         |                                  | Il tuo riferimento        |                        | ID                    |          |
| Valuta                |         |                                  |                           |                        |                       |          |
| Categorie fatturato   |         |                                  |                           |                        |                       |          |
| Display clienti       |         |                                  |                           |                        |                       |          |
| Traduzioni            |         |                                  |                           |                        |                       |          |
| Tipi di imballaggio   |         |                                  |                           |                        |                       |          |
| Servizi di scansione  |         |                                  |                           |                        |                       | _        |
| 📄 Pagamento 🗸 🗸       |         |                                  |                           |                        |                       | Salva    |

# Poi completa la creazione della nuova postazione di lavoro cliccando su Salva.

| DISHPOS <sub>v2.89.1</sub>    | (V) Den    | Aggiungi postazioni di<br>lavoro | Postazione di lavoro      |                        | CHIUD                 | $\otimes$ |
|-------------------------------|------------|----------------------------------|---------------------------|------------------------|-----------------------|-----------|
|                               |            |                                  | Nome* Bar della terrazza  |                        |                       |           |
|                               | Postazi    | Postazione di lavoro             |                           |                        |                       |           |
| <ul> <li>Dashboard</li> </ul> | <b>Q</b> ( | _                                | Riferimenti               |                        | Punti vendita*        |           |
| 💮 Articoli 🗸 🗸                |            |                                  | Attributo di produzione   | Terrazza Bar 🗸         | Dish Video Demo Italy |           |
| -\∕ Finanza ✓                 |            |                                  |                           | + Crea nuovo attributo | Ristorante            |           |
| ැති Generale ^                |            |                                  |                           | Terrazza Bar ×         | ✓ Terrazza            |           |
| Generale                      |            |                                  | Nome stampante            | BARPRINTER             | Aggregatore di cibo   |           |
| Postazioni di lavoro          |            |                                  | produzione                |                        | E-commerce            |           |
| Aree                          |            |                                  | Layout scontrino*         | Predefinito ~          |                       |           |
| Cassetti dei contanti         |            |                                  | Combina con               | Nessuno                |                       |           |
| Stampanti                     |            |                                  |                           |                        |                       |           |
| Manna dei tavoli              |            |                                  | Impostazioni              |                        |                       |           |
| Utenti                        |            |                                  | 🔽 In uso                  |                        |                       |           |
| Gruppi utenti                 |            |                                  | Condividi informazioni su | ll'articolo            |                       |           |
| Dispositivi POS               |            |                                  |                           |                        |                       |           |
| Portate                       |            |                                  | Identificazione           |                        |                       |           |
| Clienti                       |            |                                  | Il tuo riforimonto        |                        |                       |           |
| Valuta                        |            |                                  | ii tuo menmento           |                        |                       |           |
| Categorie fatturato           |            |                                  |                           |                        |                       |           |
| Display clienti               |            |                                  |                           |                        |                       |           |
| Traduzioni                    |            |                                  |                           |                        |                       |           |
| Tipi di imballaggio           |            |                                  |                           |                        |                       |           |
| Servizi di scansione          |            |                                  |                           |                        |                       | _         |
| 😑 Pagamento 🗸 🗸               |            |                                  |                           |                        | Salv                  |           |

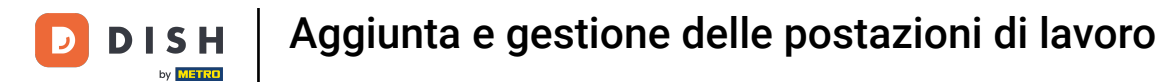

•

#### La tua postazione di lavoro è stata creata. Se vuoi modificarla nuovamente, clicca sull'icona di modifica

| DISHPOS <sub>V2.89.1</sub> | (V) Demo IT Video 💿                           | 😚 Tutorial DISH POS   | dish_it_video@dish.digital ~    |
|----------------------------|-----------------------------------------------|-----------------------|---------------------------------|
|                            |                                               |                       |                                 |
| « Riduci menu              | Postazione di lavoro (3 postazione di lavoro) |                       |                                 |
| Ø Dashboard                |                                               |                       |                                 |
| Articoli                   | Q Cerca                                       | := Mostra 50 ✓ Record | + Aggiungi postazioni di lavoro |
|                            |                                               |                       |                                 |
| -∿- Finanza 🗸 🗸            | Postazione di lavoro                          |                       |                                 |
|                            | 📃 🥟 🗄 Bar                                     |                       |                                 |
| 🚱 Generale 🔷 🔨             |                                               |                       |                                 |
| Generale                   |                                               |                       |                                 |
| Postazioni di lavoro       | \equiv 🖉 🛍 Bar della terrazza                 |                       |                                 |
| Aree                       |                                               |                       |                                 |
| Cassetti dei contanti      |                                               |                       |                                 |
| Stampanti                  |                                               |                       |                                 |
| Link alle app              |                                               |                       |                                 |
| Mappa dei tavoli           |                                               |                       |                                 |
| Utenti                     |                                               |                       |                                 |
| Gruppi utenti              |                                               |                       |                                 |
| Dispositivi POS            |                                               |                       |                                 |
| Portate                    |                                               |                       |                                 |
| Clienti                    |                                               |                       |                                 |
| Valuta                     |                                               |                       |                                 |
| Categorie fatturato        |                                               |                       |                                 |
| Display clienti            |                                               |                       |                                 |
| Traduzioni                 |                                               |                       |                                 |
| Tipi di imballaggio        |                                               |                       |                                 |
| Servizi di scansione       |                                               |                       |                                 |
| Pagamento 🗸 Υ              | 1                                             |                       |                                 |

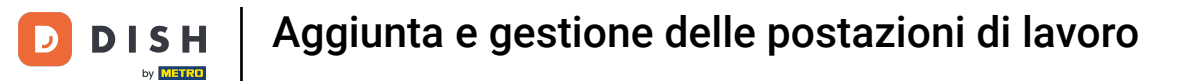

Ð

#### Se vuoi eliminare la postazione di lavoro, clicca sul simbolo del cestino.

| DISHPOS <sub>v2.89.1</sub> | (V) Demo IT Video 💿                           | 😚 Tutorial DISH POS          | dish_it_video@dish.digital ~    |
|----------------------------|-----------------------------------------------|------------------------------|---------------------------------|
|                            |                                               |                              |                                 |
| « Riduci menu              | Postazione di lavoro (3 postazione di lavoro) |                              |                                 |
| Ø Dashboard                |                                               |                              |                                 |
|                            | Q Cerca                                       | i≡ Mostra <b>50</b> ~ Record | + Aggiungi postazioni di lavoro |
| 🕆 Articoli                 |                                               |                              |                                 |
| A. Finanza                 | Postazione di lavoro                          |                              |                                 |
| °γ Finanza ♥               | = // 🛱 Bar                                    |                              |                                 |
| 🔅 Generale 🔨               |                                               |                              |                                 |
| Generale                   | 🗏 🤌 🛅 Cucina                                  |                              |                                 |
| Postazioni di lavoro       | ≣ 🖉 🕅 Bar della terrazza                      |                              |                                 |
| Aree                       |                                               |                              |                                 |
| Cassetti dei contanti      |                                               |                              |                                 |
| Stampanti                  |                                               |                              |                                 |
| Link alle app              |                                               |                              |                                 |
| Mappa dei tavoli           |                                               |                              |                                 |
| Utenti                     |                                               |                              |                                 |
| Gruppi utenti              |                                               |                              |                                 |
| Dispositivi POS            |                                               |                              |                                 |
| Portate                    |                                               |                              |                                 |
| Clienti                    |                                               |                              |                                 |
| Valuta                     |                                               |                              |                                 |
| Categorie fatturato        |                                               |                              |                                 |
| Display clienti            |                                               |                              |                                 |
| Traduzioni                 |                                               |                              |                                 |
| Tipi di imballaggio        |                                               |                              |                                 |
| Servizi di scansione       |                                               |                              |                                 |
| 📄 Pagamento 🗸 🗸            | 1                                             |                              |                                 |
|                            | 1                                             |                              |                                 |

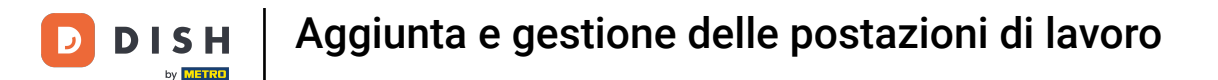

Per essere sicuro di voler davvero eliminare la postazione di lavoro, devi confermare questo processo separatamente. Clicca su Elimina.

| DISH POS v2.89.1                                                     | (V) Demo IT Video 💿                                      | 😚 Tutorial DISH POS          | dish_it_video@dish.digital ~    |
|----------------------------------------------------------------------|----------------------------------------------------------|------------------------------|---------------------------------|
| <ul> <li>Riduci menu</li> <li>Dashboard</li> <li>Articoli</li> </ul> | Postazione di lavoro (3 postazione di lavoro)<br>Q Cerca | i⊟ Mostra <b>50 ∨</b> Record | ⊢ Aggiungi postazioni di lavoro |
| ∼<br>∿ Finanza ∽                                                     | Postazione di lavoro                                     |                              |                                 |
| Generale A                                                           | E Cucina                                                 |                              |                                 |
| Postazioni di lavoro<br>Aree<br>Cassetti dei contanti                | Eliminare la voce selezionata?                           |                              |                                 |
| Stampanti<br>Link alle app<br>Mappa dei tavoli                       | Annulla                                                  |                              |                                 |
| Utenti<br>Gruppi utenti                                              |                                                          |                              |                                 |
| Dispositivi POS<br>Portate<br>Clienti                                |                                                          |                              |                                 |
| Valuta<br>Categorie fatturato                                        |                                                          |                              |                                 |
| Display clienti<br>Traduzioni                                        |                                                          |                              |                                 |
| Tipi di imballaggio<br>Servizi di scansione                          |                                                          |                              |                                 |
| E Pagamento 🗸                                                        | 1                                                        |                              |                                 |

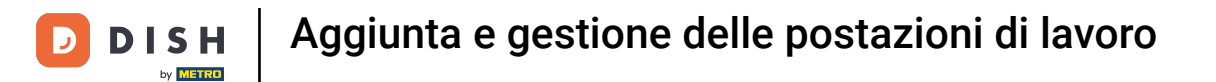

#### Oui puoi scegliere se gli attributi dell'articolo devono essere rimossi o se devono rimanere salvati.

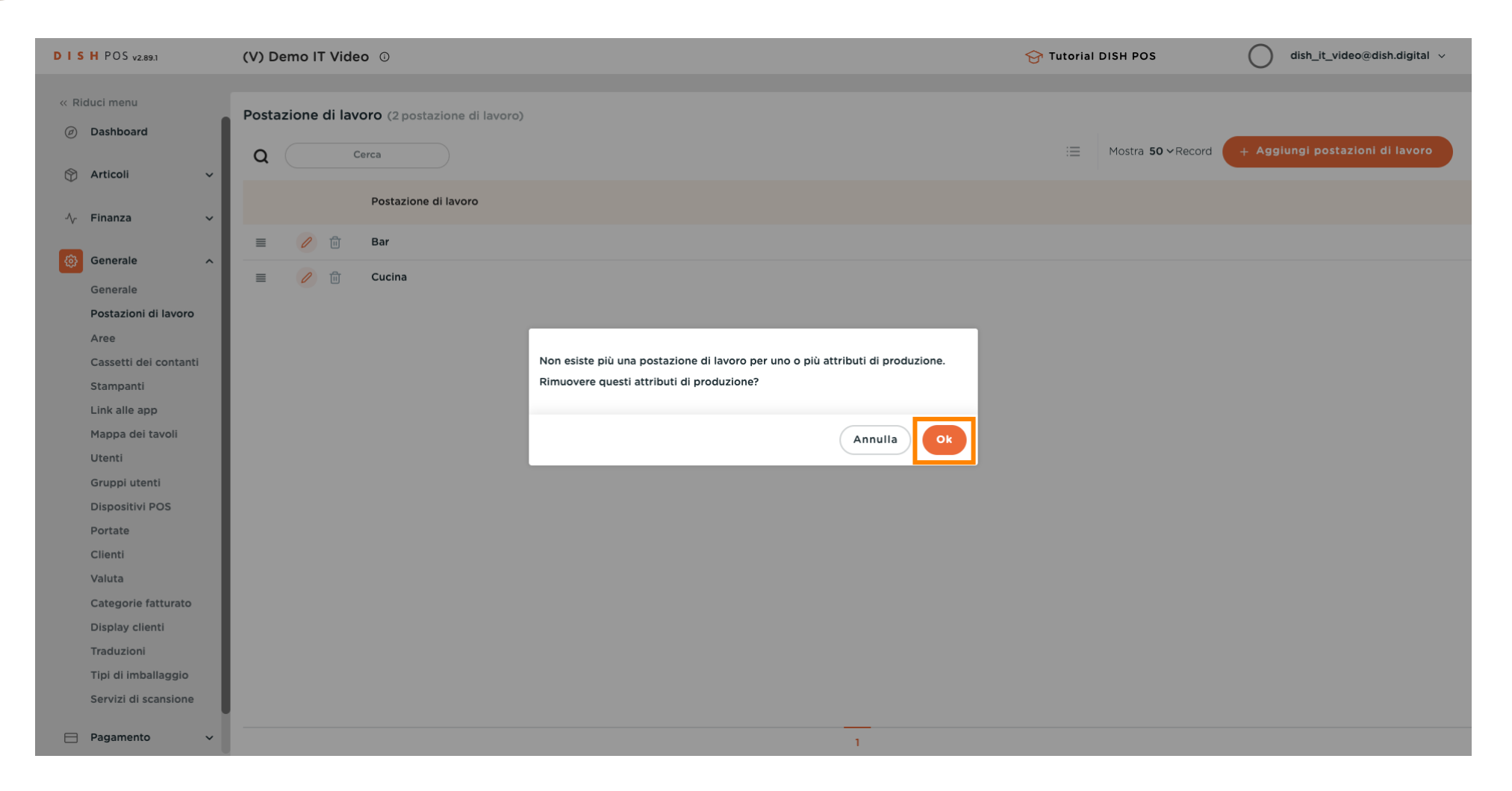

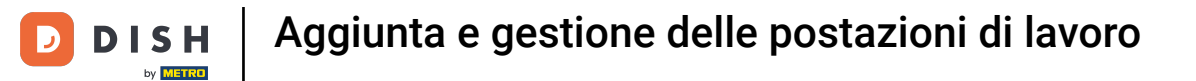

i

#### Hai completato il tutorial. Ora sai come creare le postazioni di lavoro

| D I S H POS v2.89.1           | (V) Demo IT Video 💿                           | Grutorial DISH POS dish_it_video@dish.digital v    |
|-------------------------------|-----------------------------------------------|----------------------------------------------------|
|                               |                                               |                                                    |
| « Riduci menu                 | Postazione di lavoro (2 postazione di lavoro) |                                                    |
| <ul> <li>Dashboard</li> </ul> |                                               |                                                    |
| S. Anti-anti-                 | Q Cerca                                       | Mostra 50 × Record + Agglungi postazioni di lavoro |
| 🖞 Articoli 🗸 🗸                |                                               |                                                    |
| -\/- Finanza ✓                | Postazione di lavoro                          |                                                    |
|                               | 🗐 🦉 🕅 Bar                                     |                                                    |
| 🔅 Generale 🔨                  |                                               |                                                    |
| Generale                      | E 🖉 🕅 Cucina                                  |                                                    |
| Postazioni di lavoro          |                                               |                                                    |
| Aree                          |                                               |                                                    |
| Cassetti dei contanti         |                                               |                                                    |
| Stampanti                     |                                               |                                                    |
| Link alle app                 |                                               |                                                    |
| Mappa dei tavoli              |                                               |                                                    |
| Utenti                        |                                               |                                                    |
| Gruppi utenti                 |                                               |                                                    |
| Dispositivi POS               |                                               |                                                    |
| Portate                       |                                               |                                                    |
| Clienti                       |                                               |                                                    |
| Valuta                        |                                               |                                                    |
| Categorie fatturato           |                                               |                                                    |
| Display clienti               |                                               |                                                    |
| Traduzioni                    |                                               |                                                    |
| Tipi di imballaggio           |                                               |                                                    |
| Servizi di scansione          |                                               |                                                    |
| E Pagamento 🗸                 | 1                                             |                                                    |

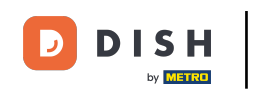

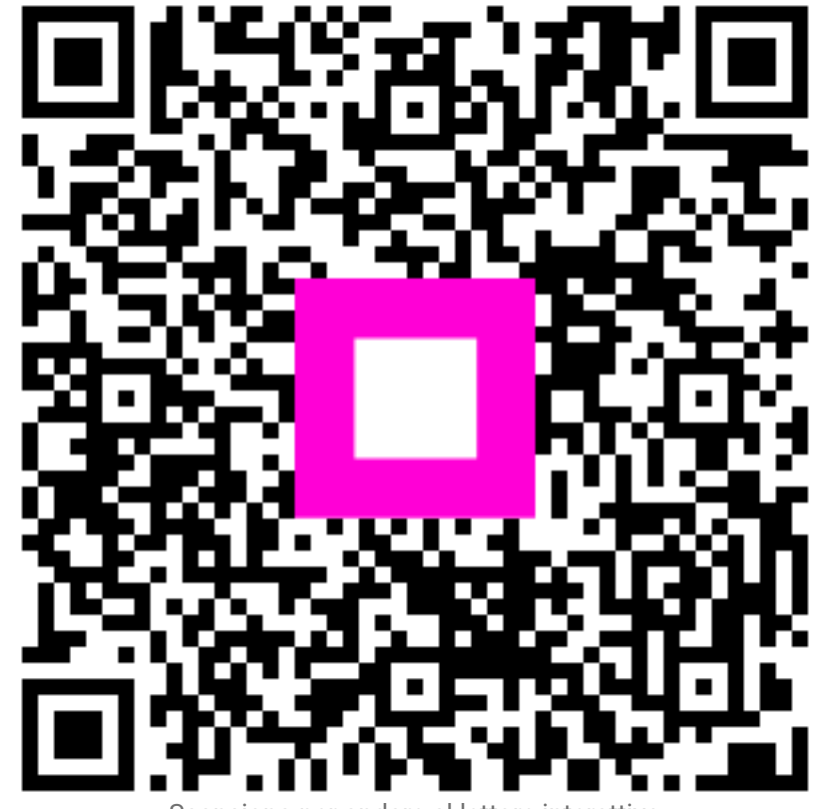

Scansiona per andare al lettore interattivo